# **CISCO** Academy

## Packet Tracer – Badanie implementacji sieci VLAN

## Tabela adresowania

| Urządzenie | Interfejs      | Adres IP     | Maska podsieci | Brama domyślna |
|------------|----------------|--------------|----------------|----------------|
| S1         | VLAN 99        | 172.17.99.31 | 123.0.0.0      | nd.            |
| S2         | VLAN 99        | 172.17.99.32 | 255.255.255.0  | nd.            |
| S3         | VLAN 99        | 172.17.99.33 | 255.255.255.0  | nd.            |
| PC1        | karta sieciowa | 172.17.10.21 | 255.255.255.0  | 172.17.10.1    |
| PC2        | karta sieciowa | 172.17.20.22 | 255.255.255.0  | 172.17.20.1    |
| PC3        | karta sieciowa | 172.17.30.23 | 255.255.255.0  | 172.17.30.1    |
| PC4        | karta sieciowa | 172.17.10.24 | 255.255.255.0  | 172.17.10.1    |
| PC5        | karta sieciowa | 172.17.20.25 | 255.255.255.0  | 172.17.20.1    |
| PC6        | karta sieciowa | 172.17.30.26 | 255.255.255.0  | 172.17.30.1    |
| PC7        | karta sieciowa | 172.17.10.27 | 255.255.255.0  | 172.17.10.1    |
| PC8        | karta sieciowa | 172.17.20.28 | 255.255.255.0  | 172.17.20.1    |
| PC9        | karta sieciowa | 172.17.30.29 | 255.255.255.0  | 172.17.30.1    |

## Cele

#### Część 1: Obserwowanie ruchu rozgłoszeniowego w sieci z implementacją VLAN

#### Część 2: Obserwowanie ruchu rozgłoszeniowego w sieci bez VLAN

## Wprowadzenie

W tym ćwiczeniu będziesz obserwować sposób przesyłania ruchu rozgłoszeniowego poprzez przełączniki dla przypadku bez zastosowania sieci VLAN, a także dla przypadku z zastosowaniem sieci VLAN.

## Instrukcje

## Część 1: Zaobserwuj ruch rozgłoszeniowy w sieci z implementacją VLAN

#### Krok 1: Wykonaj test ping z PC1 do PC6.

- a. Poczekaj aż lampki kontrolne łączy zaświecą się na zielono. Kliknij **Fast Forward Time** aby przyspieszyć ten proces.
- b. Kliknij zakładkę Simulation a potem kliknij Add Simple PDU. Kliknij PC1, a następnie kliknij PC6.
- c. Kliknij Capture/Forward, aby obserwować proces krok po kroku. Zaobserwuj w jaki sposób żądania ARP są przesyłane przez sieć. Gdy pojawi się okno z komunikatem Buffer Full, kliknij przycisk View Previous Events.

Czy polecenia ping zostały wykonane pomyślnie? Wyjaśnij.

Zaobserwuj w panelu symulacji, dokąd S3 wysłał pakiet po otrzymaniu go?

W normalnej sytuacji, gdy przełącznik otrzymuje ramkę rozgłoszeniową na jednym ze swoich portów, rozgłasza ją przez pozostałe swoje porty. Zauważ, że **S2** wysyła żądanie ARP tylko przez port Fa0/1 do **S1**. Zauważ również, że **S3** wysyła żądanie ARP tylko przez port Fa0/11 do **PC4**. **PC1** i **PC4** należą do VLAN 10. **PC6** należy do VLAN 30. Ponieważ ruch rozgłoszeniowy związany jest z siecią VLAN, to **PC6** nigdy nie otrzyma żądania ARP z **PC1**. Ponieważ **PC4** nie jest hostem docelowym, odrzuca on żądanie ARP. Test ping z **PC1** nie powiódł się, ponieważ **PC1** nigdy nie otrzyma odpowiedzi ARP.

#### Krok 2: Wykonaj polecenie ping z PC1 do PC4.

- a. Kliknij przycisk **New** znajdujący się pod rozwijaną listą Scenario 0. Kliknij **Add Simple PDU**, aby utworzyć pakiet ping (po prawej stronie Packet Tracera) z **PC1** do **PC4**.
- Kliknij Capture/Forward, aby obserwować proces krok po kroku. Zaobserwuj w jaki sposób żądania ARP są przesyłane przez sieć. Gdy pojawi się okno z komunikatem Buffer Full, kliknij przycisk View Previous Events.

Czy polecenia ping zostały wykonane pomyślnie? Wyjaśnij.

c. Prześledź panel symulacji.

Kiedy pakiet osiągnął S1, dlaczego również przekazuje pakiet do PC7?

## Część 2: Obserwowanie ruchu rozgłoszeniowego w sieci bez VLAN

#### Krok 1: Skasuj konfiguracje oraz bazy danych VLAN na wszystkich trzech przełącznikach.

- a. Powróć do trybu Realtime.
- b. Skasuj konfigurację startową na wszystkich trzech przełącznikach.

Która komenda służy do kasowania konfiguracji startowej w przełącznikach?

Jak nazywa się plik zawierający bazę danych VLAN w przełącznikach?

c. Skasuj plik bazy danych VLAN na wszystkich trzech przełącznikach.

Która komenda służy do kasowania bazy danych VLAN w przełącznikach?

#### Krok 2: Przeładuj przełącznik.

Aby zrestartować przełączniki, użyj polecenia **reload** w trybie uprzywilejowanym EXEC. Poczekaj aż lampki kontrolne zaświecą się na zielono. Kliknij **Fast Forward Time** aby przyspieszyć ten proces.

#### Krok 3: Kliknij Capture/Forward aby wysłać żądania ARP oraz ping.

- a. Po ponownym uruchomieniu przełączników i zmianie ich stanu kontrolek łączy na kolor zielony, sieć gotowa jest do przesyłania ruchu ARP i ping.
- b. Aby powrócić do scenariusza Scenario 0, wybierz Scenario 0 z rozwijanej listy.
- c. W trybie Simulation, kliknij przycisk Capture/Forward, aby prześledzić cały proces. Zauważ, że teraz przełączniki wysyłają żądania ARP przez wszystkie swoje porty za wyjątkiem portu, z którego to żądanie otrzymały. To domyślne zachowanie się przełączników pokazuje w jaki sposób sieci VLAN mogą zwiększyć wydajność sieci. Ruch rozgłoszeniowy ograniczany jest do danej sieci VLAN. Gdy pojawi się okno z komunikatem Buffer Full, kliknij przycisk View Previous Events.

## Pytania refleksyjne

- 1. Jeśli komputer w sieci VLAN 10 wysyła wiadomość rozgłoszeniową, które urządzenia go otrzymują?
- 2. Jeśli komputer w sieci VLAN 20 wysyła wiadomość rozgłoszeniową, które urządzenia go otrzymują?
- 3. Jeśli komputer w sieci VLAN 30 wysyła wiadomość rozgłoszeniową, które urządzenia go otrzymują?
- 4. Co się dzieje z ramkami wysłanymi z komputera w sieci VLAN 10 do komputera w sieci VLAN 30?
- 5. Pod względem portów, jakie są domeny kolizyjne na przełączniku?
- 6. Pod względem portów, jakie są domeny rozgłoszeniowe na przełączniku?